r a n d o m 試料の得られないT i t a n i u m の O D F 解析

2021年07月29日 *HelperTex Office*  1. 概要

XRDによる極点測定ではdefocusが発生する。このdefocus補正はrandom試料を 用いて補正を行うが、完全なrandom試料は得難い。あるいは、 $3 \leq 2 \mu \nu$ 程度の粉末試料を用いる。 本資料では、defocus補正を行わないでODF解析を行い、得られた再計算極点図と入力極点図か らdefocus曲線を作成し、defcous補正を行う手法でODF解析を行う。 この方法では、入力極点図と再計算極点図から計算されるRp%とrandomレベルが重要である。

2. 入力極点図

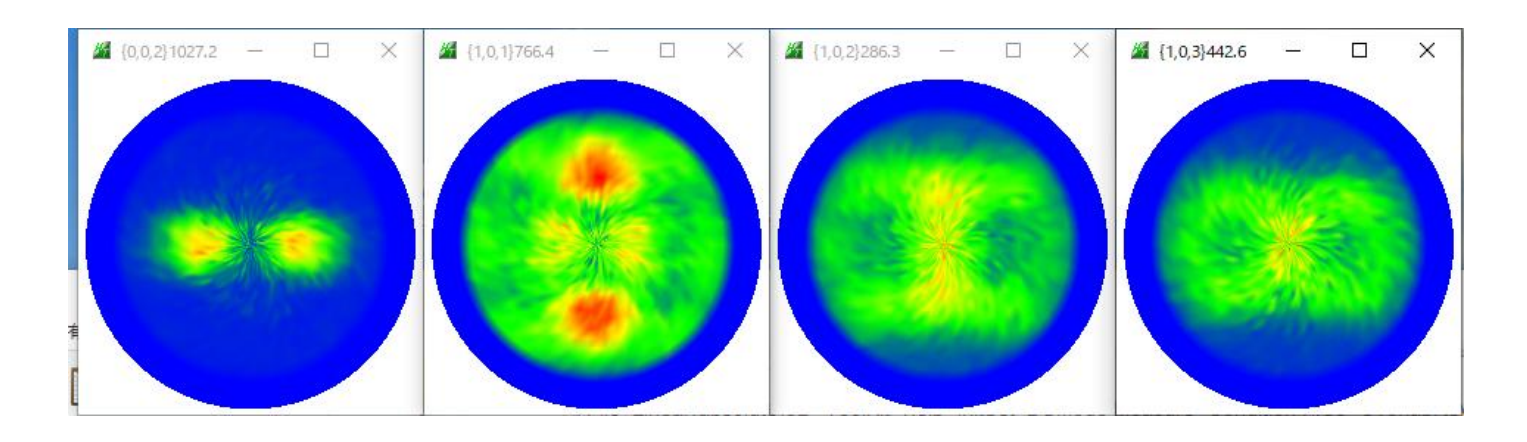

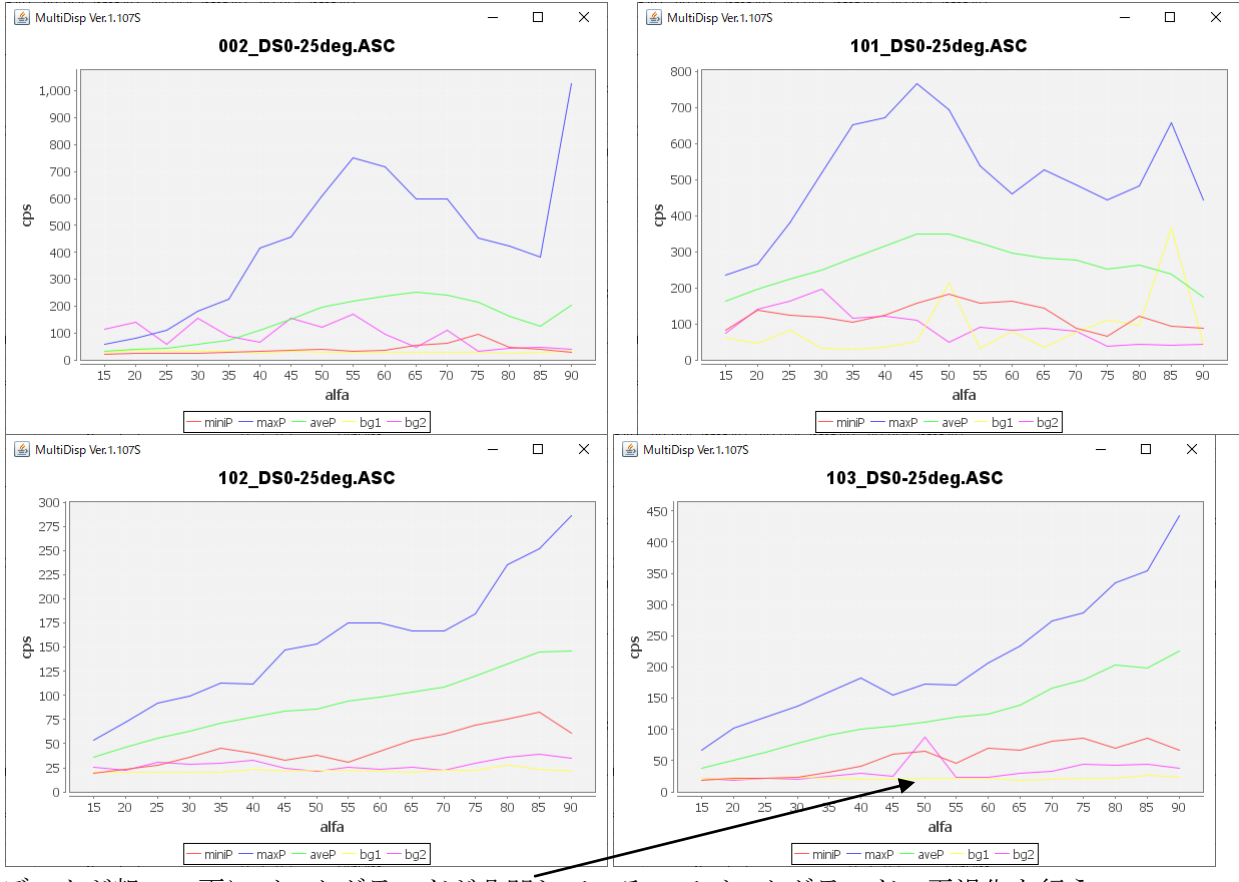

データが粗い、更にバックグランドが凸凹しているのでバックグランドの平滑化を行う。 データの平滑化も行う。

#### 3. バックグランドの平滑化

ī.

| ODFPoleFigure2 3.97T[21/12/31] by CTR                                                                                                    |                    |                           |
|----------------------------------------------------------------------------------------------------|--------------------|---------------------------|
| File Linear(absolute)3D ToolKit Help InitSet                                                                                                    | BGMode Defocus Con | dition Free OverlapRevis  |
| Files select ASC(RINT-PC) Biggin Discrete Discrete Discre | Measure            | 02_DS0-25deg.ASC 103_DS0- |
| Calcration Condition                                                                                                    | Straight(Option)   |                           |
| Previous Next U-¥測定データO¥材料-                                                                                                    | Defocus(Option)    | itandard-Ti-終了¥解析¥Ti-R¥   |
| Backgroud delete mode                                                                                                    | Measure(Calc)      |                           |
| I I I I I I I I I I I I I I I I I I I                                                                                                    | Minimum            | BG defocus DSH1.2mm+S     |
| O Minimum(αβ) O Minimum Average(α)                                                                                                    |                    | Trans blinds angle 30.0   |
| Peak slit 7.0 mm BG Slit 7.0 mm 🗹 PeakS                                                                                                    | All background     | > deg 90.0 deg.           |

バックグランドモードは通常測定データ(Measure)を用いるが、バックグランドの状態により モード変更を行う。

以下にDefocusモードを説明する。

{103} 極点図では、α(45->55) に盛り上がりが発生している

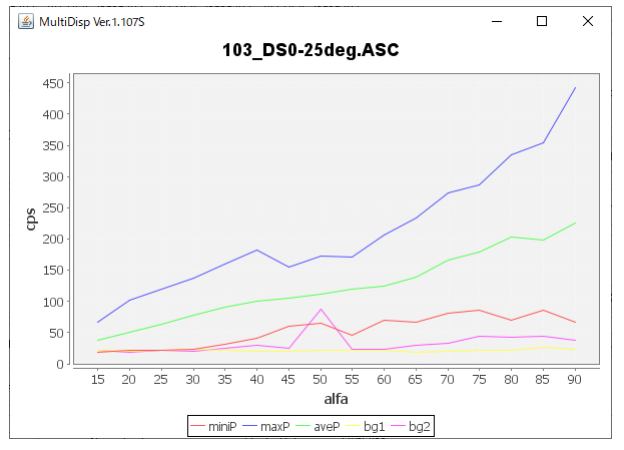

α (55->70) で平均値を算出し、バックグランドのd e f o c u s 曲線で補完します。

| Backgroud delete mode    |                                            |                                   |            |
|--------------------------|--------------------------------------------|-----------------------------------|------------|
| 🗹 💿 Double Mode 🔾 Single | eMode 🔾 LowMode 🔾 HighMode 🔿 Nothing       | BG defocus DSH1.2mm+Schulz+RSH5mm | Minimum mo |
| ⊙ Minimum(αβ)            | $\bigcirc$ MinimumAverage( $\alpha$ )X 0.5 | Trans blinds angle 30.0           |            |
| Peak slit 7.0 mm BG Slit | 7.0 mm 🗹 PeakSlit / BGS BG Scope 55.0      | deg. 70 deg. Set Disp             | ∝Inhibit   |

Setの赤色を押し、Dispすると水色の補完バックグランドを表示します。

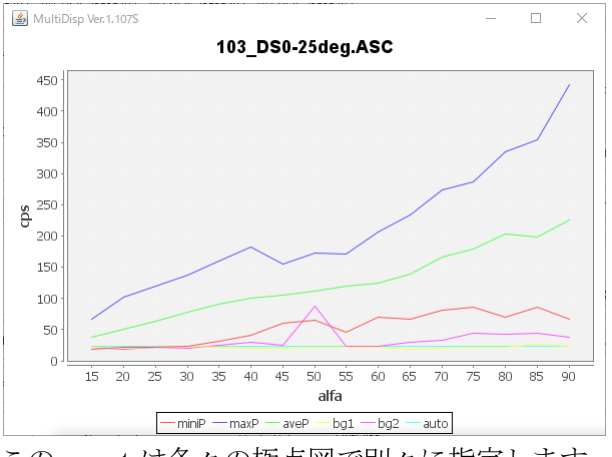

このsetは各々の極点図で別々に指定します。

4. 極点データ処理(バックグランド削除(BGMode=Defocus)、平滑化、規格化)

| File Linear(absolute)3D ToolKit Help InitSet BGMode Defocus Condition Free OverlapRevision MinimumMode Rp% Mormalization                        |  |  |  |  |  |  |  |
|----------------------------------------------------------------------------------------------------|--|--|--|--|--|--|--|
| Files select                                                                                                    |  |  |  |  |  |  |  |
| ASC(RINT-PC) 002_DS0-25deg ASC 101_DS0-25deg ASC 102_DS0-25deg ASC 103_DS0-25deg ASC                                                            |  |  |  |  |  |  |  |
|                                                                                                    |  |  |  |  |  |  |  |
| Previous         Next         U¥測定データO¥材料 - 輕金爾研究部会¥2010-01-20-Standard-Ti-終了¥解析¥Ti-R¥103 050-25deg ASC         10.3         Change             |  |  |  |  |  |  |  |
| Backgrout delete mode Smoothing                                                                                                    |  |  |  |  |  |  |  |
| 🗹 🖲 DoubleMode 🔾 SingleMode 🔾 LowMode 🔾 HighMode 🔿 Nothing 🛛 BG defocus DSH12mm+Schulz+RSH5mm 🚽 🖊 Minimum mo 🔲 🗆 + a 3 🗸 Arithmetic mean 🧹 Disp |  |  |  |  |  |  |  |
| O Minimum(α β) O MinimumAverage(α)X 0.5 Trans bligers angle 30.0                                                                                |  |  |  |  |  |  |  |
| Peak slit 7.0 mm BG Slit 7.0 mm 🗹 PeakSlit / BGS_ BG Scope 55.0 jreg. 70 deg. Set Disp 🛛 Inhibit                                                |  |  |  |  |  |  |  |
| AbsCalc                                                                                                    |  |  |  |  |  |  |  |
| Ref Trans Schulz reflection method V Change Absorption coefficien 133.0 1/cm This Ress 0.2 cm V Set 2Theta 70.64 dec. (a) 1/kt Profile          |  |  |  |  |  |  |  |
| Defocus file Select Trasmission defocus HKL+T                                                                                                   |  |  |  |  |  |  |  |
|                                                                                                    |  |  |  |  |  |  |  |
|                                                                                                    |  |  |  |  |  |  |  |
| Make defocus function files by TXT2 Piles C I Normalization degree of polynomial 0 TenckhoffFitting                                             |  |  |  |  |  |  |  |
|                                                                                                    |  |  |  |  |  |  |  |
| Unit Aira Defocus Value =0.0 V                                                                                                    |  |  |  |  |  |  |  |
| Defocus(2) fuperion files folder(Calc backdefocus)     DSH12mm+Schulz RSH5mm      Select crsytal Cubic                                          |  |  |  |  |  |  |  |
|                                                                                                    |  |  |  |  |  |  |  |
| Smoothinger ADC Cancel Calc Connect                                                                                                    |  |  |  |  |  |  |  |
|                                                                                                    |  |  |  |  |  |  |  |
|                                                                                                    |  |  |  |  |  |  |  |
| ValueODFVF-B ValueODFVF-A                                                                                                    |  |  |  |  |  |  |  |
| CTRHome : C: Select crystal : Hexagonal 21/07/29                                                                                                |  |  |  |  |  |  |  |
|                                                                                                    |  |  |  |  |  |  |  |

### 補正前

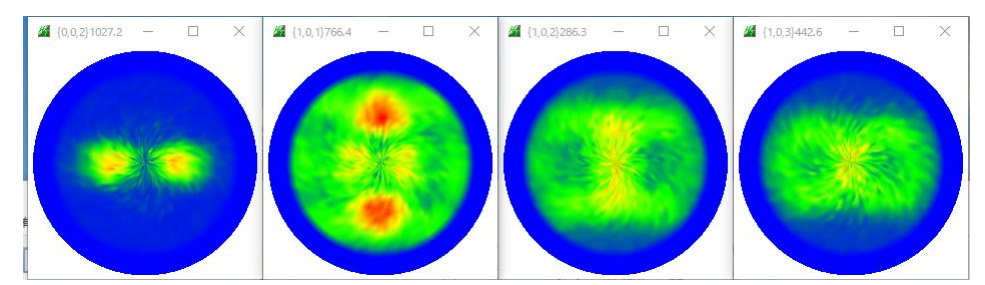

# 処理後

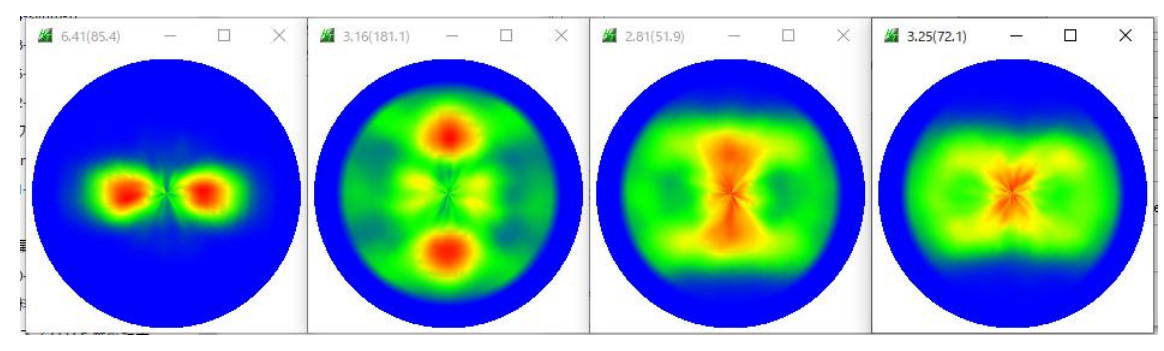

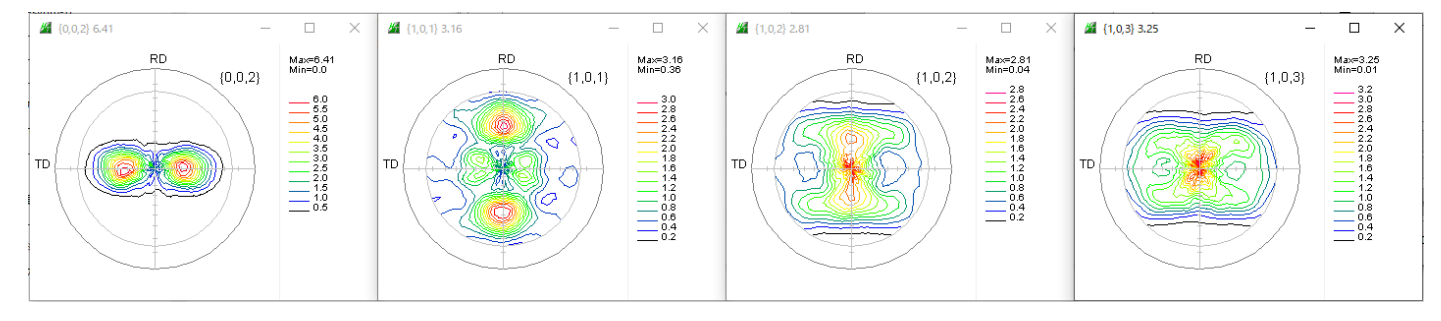

| attice co       | Titanium-alpha tyt                         |              |                       | InitializeStart      |
|-----------------|--------------------------------------------|--------------|-----------------------|----------------------|
|                 |                                            |              |                       |                      |
| Structu         |                                            |              |                       |                      |
| a 1.0           | AllFileSelect                              |              |                       |                      |
| PF Holde<br>U:¥ | ff<br>測定データO¥材料-軽金属研究部会¥2010−01−20−S       | tandard-Ti-終 | 了¥解释析¥Ti−R            |                      |
| PF Data         | SelectFile(TXT(b,intens),TXT2(a,b,intens)) | h,k,l        | 2Theta Alpha scope    | AlphaS AlphaE Select |
| <b>2</b>        | 002_DS0-25deg_chB02A56CAS_2.TXT            | 0,0,2        | 38.4 0.0->75.0        | 0.0 75.0             |
| 2               | 101_DS0-25deg_chB02A56CAS_2.TXT            | 1,0,1        | 40.14 0.0->75.0       | 0.0 75.0             |
| <b>2</b>        | 102_DS0-25deg_chB02A56CAS_2.TXT            | 1,0,2        | 52.98 0.0->75.0       | 0.0 75.0             |
| 2               | 103_DS0-25deg_chB02A56CAS_2.TXT            | 1,0,3        | 70.64 0.0->75.0       | 0.0 75.0             |
| <b>2</b>        |                                            | 2,1,1        | 0.0                   | 0.0 0.0              |
| <b>2</b>        |                                            | 3,1,1        | 0.0                   | 0.0 0.0              |
| <b>2</b>        |                                            | 4,0,0        | 0.0                   | 0.0 0.0              |
| 2               |                                            | 3,3,1        | 0.0                   | 0.0 0.0              |
| <b>2</b>        |                                            | 4,2,2        | 0.0                   | 0.0 0.0              |
| 2               |                                            | 5,1,1        | 0.0                   | 0.0 0.0              |
| 2               |                                            | 5,2,1        | 0.0                   | 0.0 0.0              |
| 2               |                                            | 5,3,1        | 0.0                   | 0.0 0.0              |
| 0               |                                            |              | AFROAD ATUT 100 DOG ( |                      |

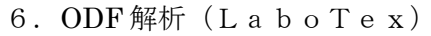

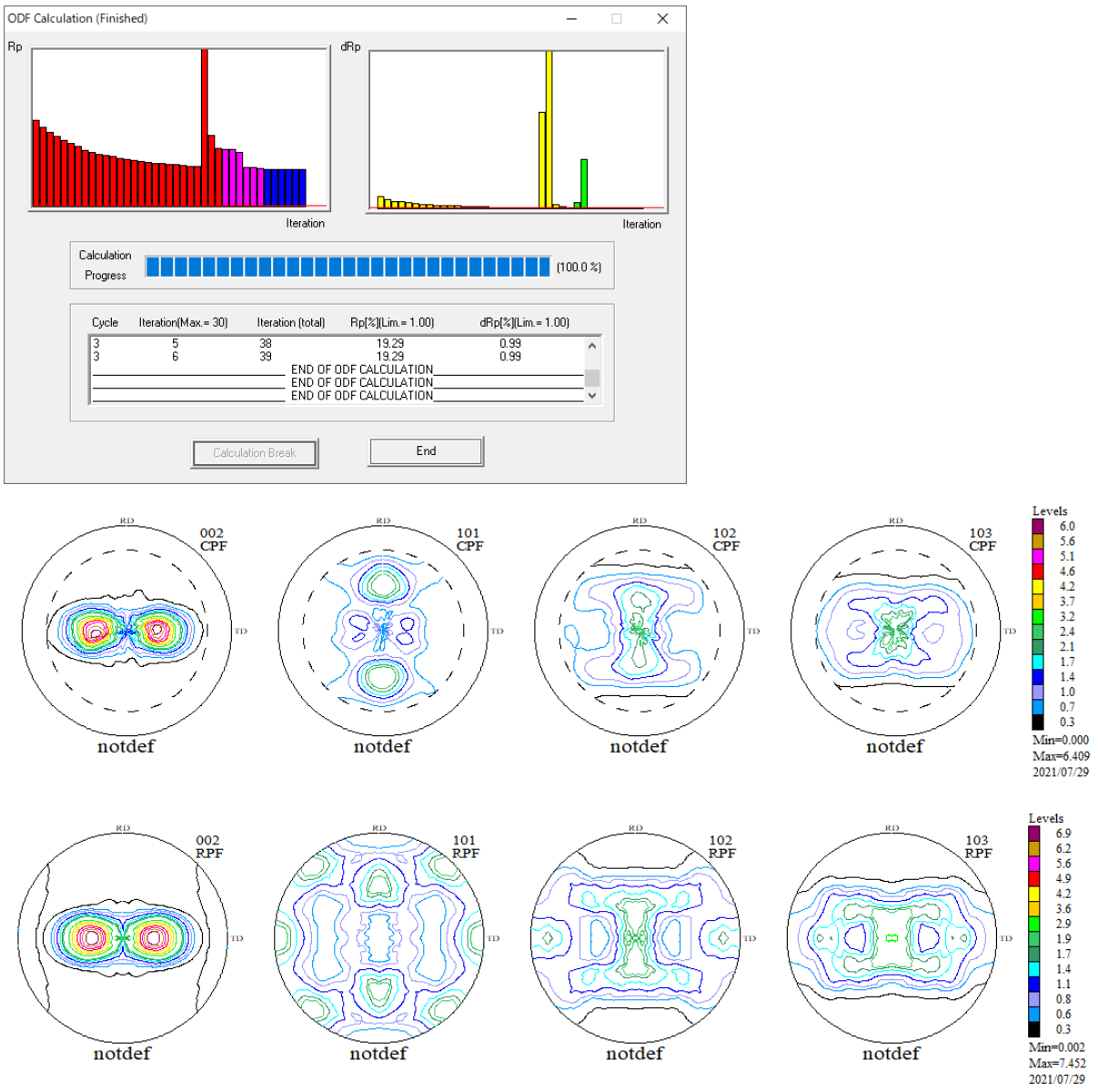

極点図をExportしてRp%評価

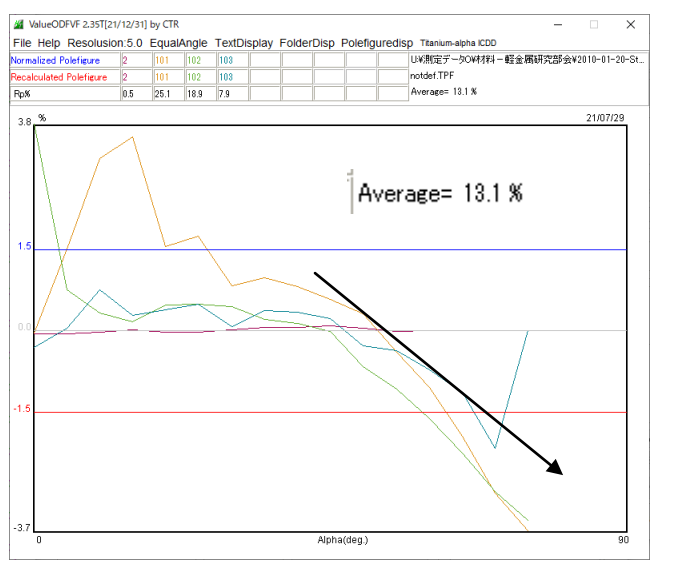

d e f o c u s の影響

| 🌌 V  | alueODFVF 2.35T[21/12/31]             | by CTR      |           |                 |          |          |                |            | - 🗆 X                               |   |
|------|---------------------------------------|-------------|-----------|-----------------|----------|----------|----------------|------------|-------------------------------------|---|
| File | Help Resolusion:5.0                   | Equal       | Angle     | TextDisplay     | Folde    | rDisp    | Polefi         | guredisp   | ) Titanium-alpha ICDD               |   |
|      | LaboTex-TPF                           | 101         | 102       | 103             |          | -        |                |            | U¥測定データO¥材料 - 軽金属研究部会¥2010-01-20-St | t |
|      |                                       | 101         | 102       | 103             |          |          | _              | _ <br>i    | notdet.IPF                          |   |
|      | RIGAKU-ODF                            | 25.1        | 18.9      | 1.9             |          |          |                |            |                                     |   |
|      | TexTools-POL                          | <u> </u>    |           |                 |          |          |                |            | 21/07/29                            |   |
|      | TexTools-RINTTXT                      |             |           |                 |          |          |                |            |                                     |   |
|      | Standard ODF                          |             |           |                 |          |          |                |            |                                     |   |
|      | popLA(Raw&Other)                      |             |           |                 |          |          |                |            |                                     |   |
|      | NEWODF                                | $  \rangle$ |           |                 |          |          |                |            |                                     |   |
|      | MTEX                                  |             |           |                 |          |          |                |            |                                     |   |
|      | TXT2                                  |             |           |                 |          |          |                |            |                                     |   |
|      | PrintDisplay                          |             | _         |                 |          |          |                |            |                                     |   |
|      | Calcdefocus                           |             |           |                 |          | $\geq$   |                | <u> </u>   |                                     |   |
|      | Exit                                  |             |           |                 |          |          | $\overline{\}$ |            | . / .                               |   |
|      |                                       | -           |           |                 |          |          |                |            |                                     |   |
|      | ODFへの入力                               | 亟点図         | と再詞       | 計算極点図           | からd      | e f      | ocu            | s 曲線       | が作成されています                           |   |
| 16   |                                       |             |           |                 |          |          |                |            | ×                                   |   |
| TXT  | 2filesselect                          |             |           |                 |          |          |                |            |                                     |   |
|      | TXT2                                  |             |           |                 |          |          |                |            |                                     |   |
| Rec  | calcdefbcustile<br>U:¥測定データO¥材料-軽金属研究 | 部会¥201      | 0-01-20-8 | itandard-Ti-終了¥ | 解析¥Ti−R¥ | LaboTex¥ | CW¥calcd       | lefocus    | FileDisp                            |   |
|      |                                       |             |           |                 |          |          |                |            | Peralsdefocus                       |   |
|      | sorption search                       |             |           |                 |          |          |                |            | Recalcueiocus                       |   |
|      | 002 V Searc                           | h           | MUT=      | 1               |          |          | Ca             | alcAbsorpt | tion coefficient                    |   |
|      |                                       |             |           |                 |          |          |                |            |                                     |   |
|      |                                       |             |           |                 |          |          | OE             | OFFiles    | Exit                                |   |
|      |                                       |             |           |                 |          |          |                |            |                                     |   |
|      |                                       |             |           |                 |          |          |                |            |                                     |   |
|      |                                       |             |           |                 |          |          |                |            |                                     |   |
|      |                                       |             |           |                 |          |          |                |            |                                     |   |

入力極点図を選択

選択極点図が表示されます。

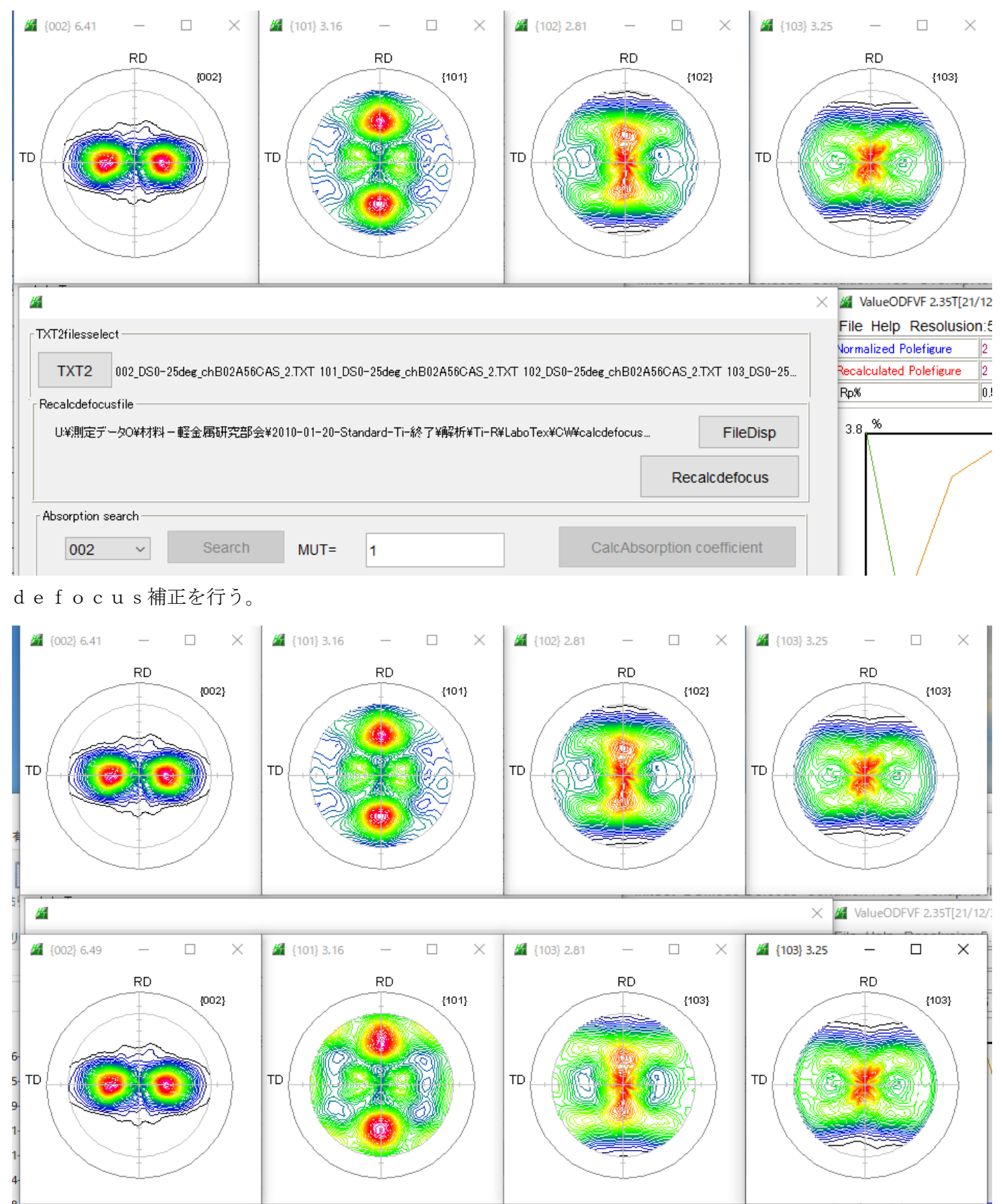

 $\{101\}$ を比較すると、下段のd e f o c u s 補正極点図の外周部分が強調されています。 ODF f i l e s でODF入力データを再作成

| attice co        | nstant           |                          |                                                                                                    |             |             |                | Initializ          | :e        |              |  |  |
|------------------|------------------|--------------------------|----------------------------------------------------------------------------------------------------|-------------|-------------|----------------|--------------------|-----------|--------------|--|--|
| Ma               | aterial Titan    | ium-alpha.txt            |                                                                                                    |             |             |                |                    | Start     |              |  |  |
| Structu          | re Code(Symmetri | es after Schoenfiles)    | cif                                                                                                    | 11 - D6 (k  | nexagonal)  | ~              | ● getHKL<-Filename |           |              |  |  |
| a 1.0            | <=b 1.0          | <=c 1.5885 alph          | a 90.0                                                                                                    | beta 9      | 0.0 gai     | mm 120.0       |                    | 🖁 AllFile | Select       |  |  |
| °F Holde<br>U:¥) | r<br>則定データO¥材料・  | - 軽金属研究部会¥201            | 0-01-20-Star                                                                                                    | ndard-Ti-終  | 了¥解¥析¥Ti−F  | R¥LaboTex¥CW¥  | calcdefoc          | us¥New    | data         |  |  |
| PF Data-         | SelectFile(TX)   | (b.intens).TXT2(a.b.inte | ns))                                                                                                    | hk.l        | 2Theta      | Alpha scope    | AlphaS             | AlohaE    | Select       |  |  |
| 2                | 002_DS0-25deg_   | chB02A56CAS_2.TXT        |                                                                                                    | 0,0,2       | 0           | 0.0->75.0      | 0.0                | 75.0      |              |  |  |
| <b>2</b>         | 101_DS0-25deg_0  | hB02A56CAS_2.TXT         |                                                                                                    | 1,0,1       | 0           | 0.0->75.0      | 0.0                | 75.0      |              |  |  |
| <b>2</b>         | 102_DS0-25deg_0  | hB02A56CAS_2.TXT         |                                                                                                    | 1,0,2       | 0           | 0.0->75.0      | 0.0                | 75.0      |              |  |  |
| <b>2</b>         | 103_DS0-25deg_0  | chB02A56CAS_2.TXT        |                                                                                                    | 1,0,3       | 0           | 0.0->75.0      | 0.0                | 75.0      | $\checkmark$ |  |  |
| <b>2</b>         |                  |                          |                                                                                                    | 2,1,1       | 0.0         |                | 0.0                | 0.0       |              |  |  |
| <b>2</b>         |                  |                          |                                                                                                    | 3,1,1       | 0.0         | ]              | 0.0                | 0.0       |              |  |  |
| <b>2</b>         |                  |                          |                                                                                                    | 4,0,0       | 0.0         |                | 0.0                | 0.0       |              |  |  |
| <b>2</b>         |                  |                          |                                                                                                    | 3,3,1       | 0.0         |                | 0.0                | 0.0       |              |  |  |
| <b>2</b>         |                  |                          |                                                                                                    | 4,2,2       | 0.0         |                | 0.0                | 0.0       |              |  |  |
| <b>2</b>         |                  |                          |                                                                                                    | 5,1,1       | 0.0         |                | 0.0                | 0.0       |              |  |  |
| <b>2</b>         |                  |                          |                                                                                                    | 5,2,1       | 0.0         |                | 0.0                | 0.0       |              |  |  |
| <b>2</b>         |                  |                          |                                                                                                    | 5,3,1       | 0.0         |                | 0.0                | 0.0       |              |  |  |
| Comme            | nt 002_DS0-25    | deg_chB02A56CAS_2.T)     | <t 101_ds0-:<="" td=""><td>25deg_chB0;</td><td>2A56CAS_2.T</td><td>XT 102_DS0-25d</td><td>leg_chB02</td><td>2A56CAS</td><td>5_2.TXT 1</td></t> | 25deg_chB0; | 2A56CAS_2.T | XT 102_DS0-25d | leg_chB02          | 2A56CAS   | 5_2.TXT 1    |  |  |
|                  |                  | CenterData —             |                                                                                                    |             |             | Labotex(E      | PF),popLA          | A(RAW)    | filename -   |  |  |

9. defocus補正データによるODF解析

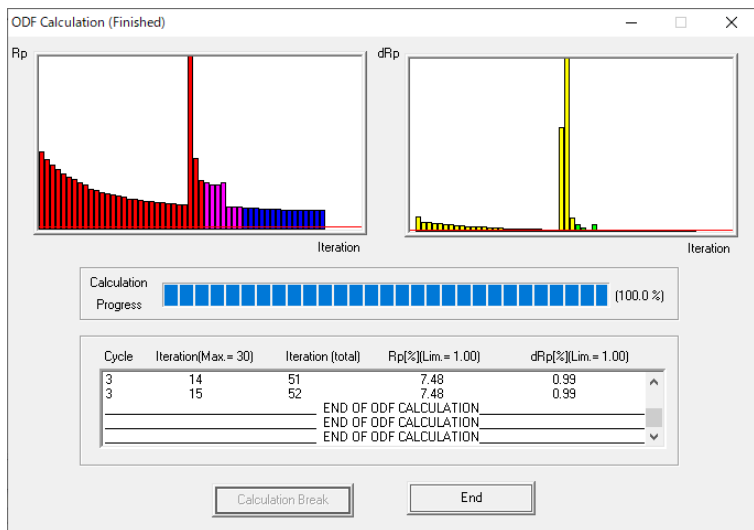

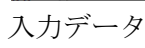

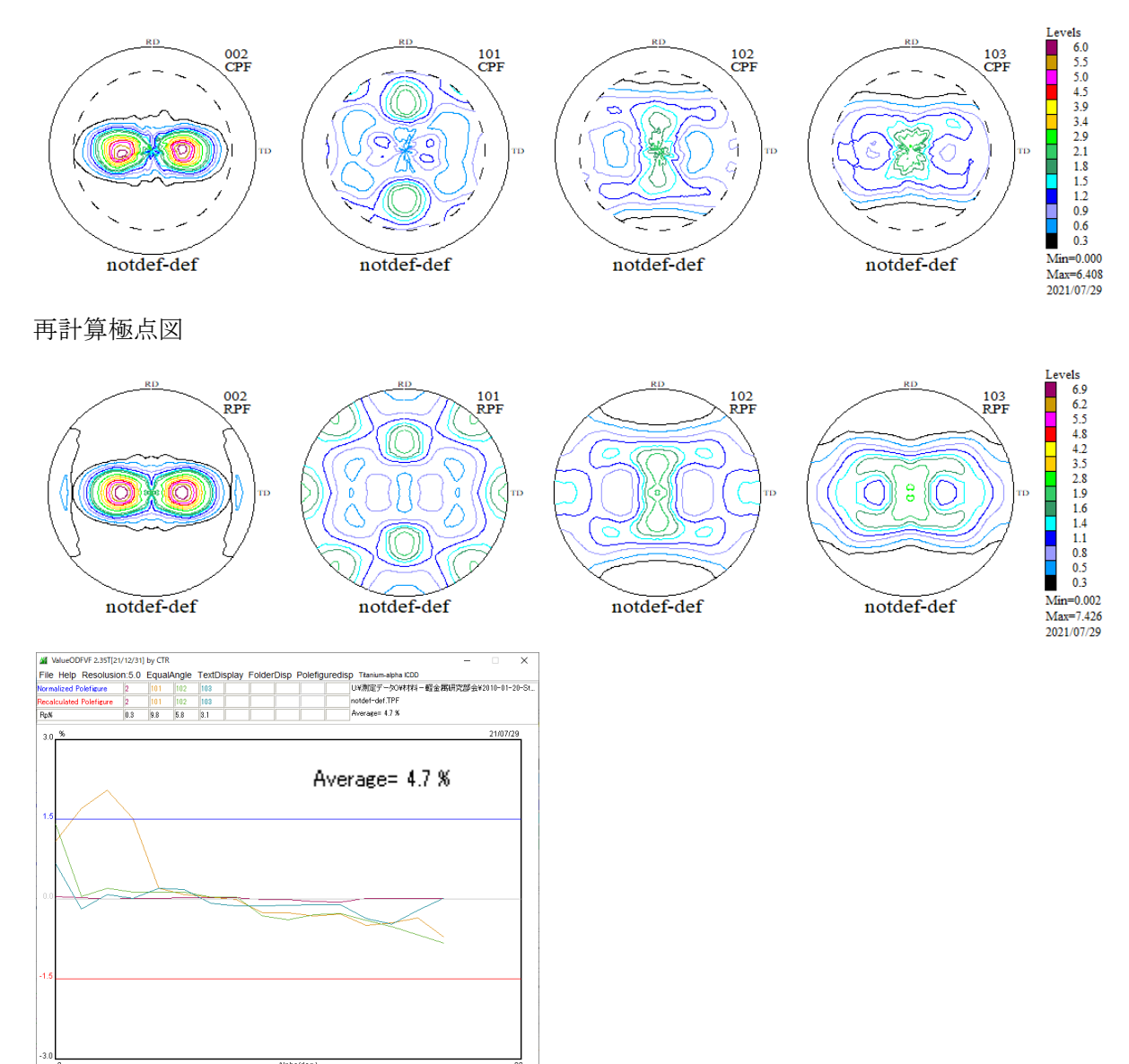

Rp%が13.1%から4.7%に改善されました。

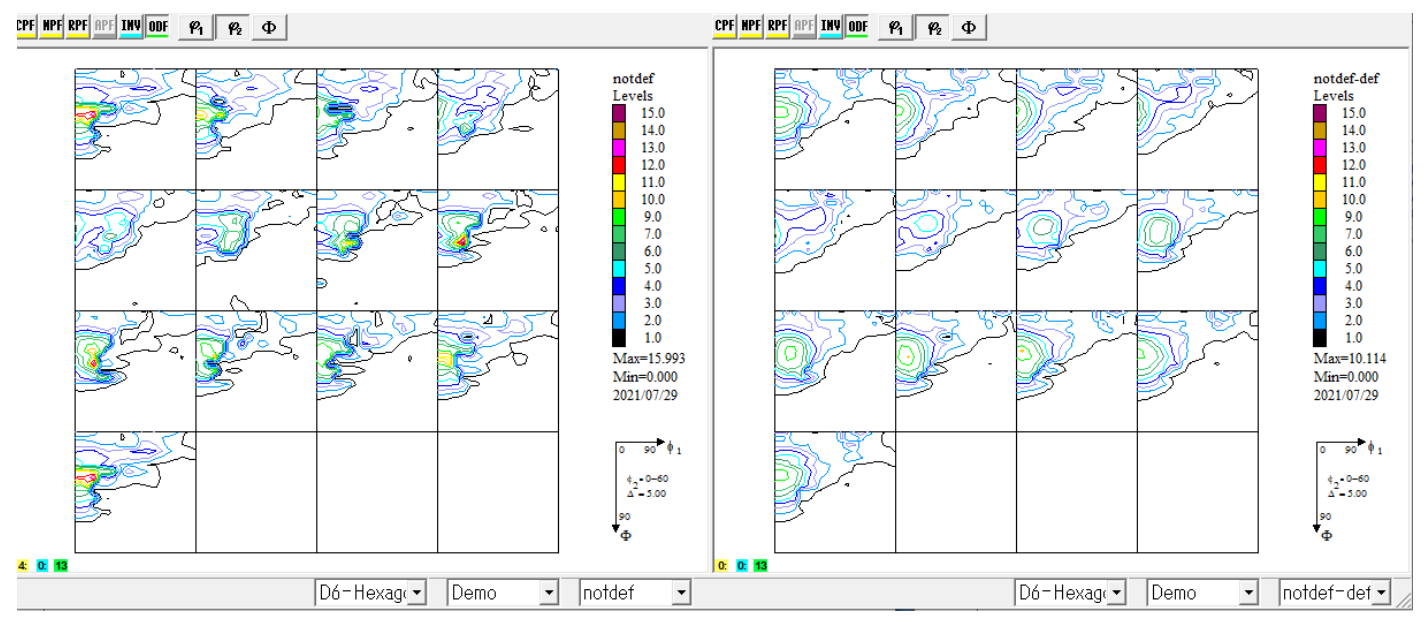

Mini=0.00でrandom成分を含まないODFが得られています。

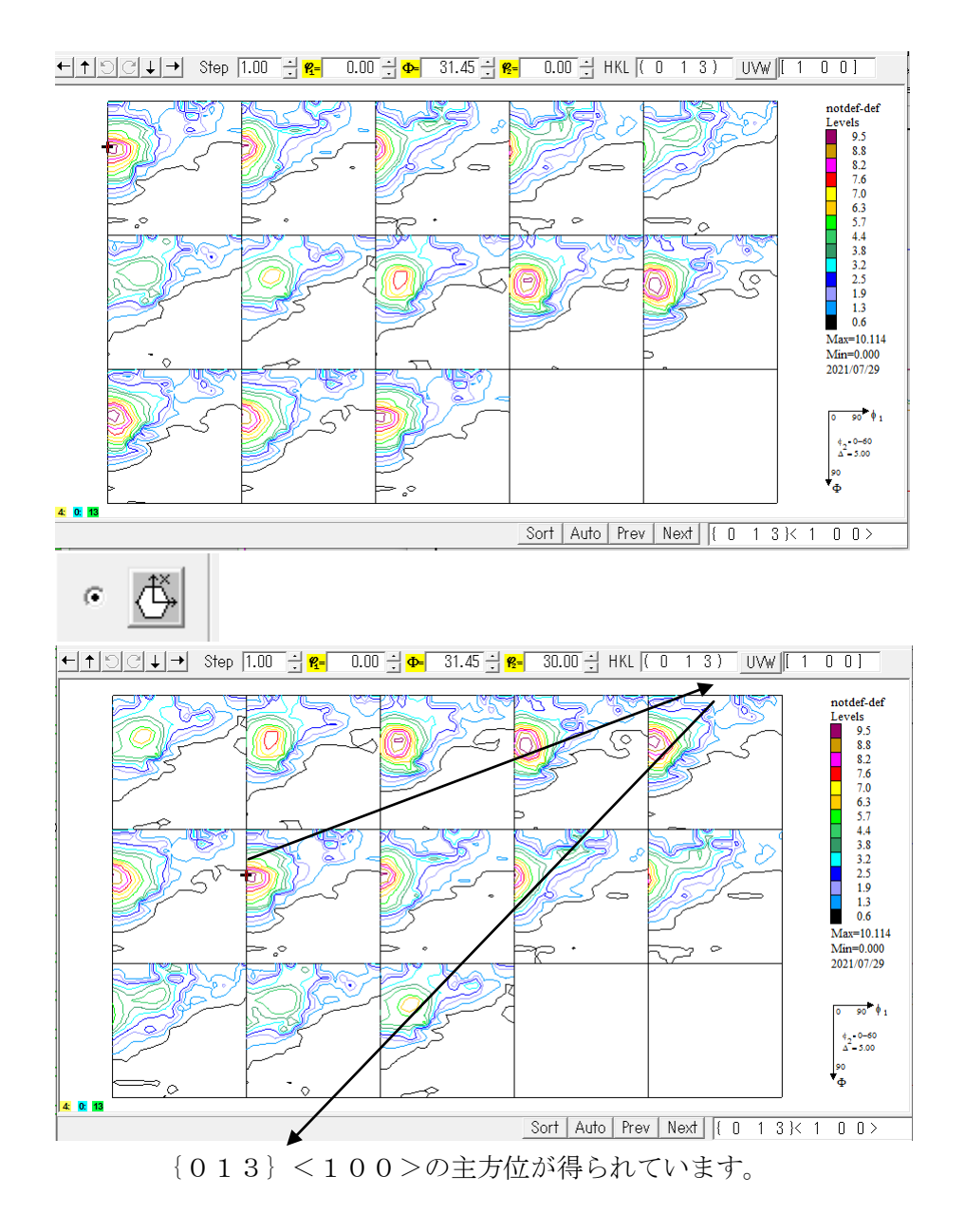

## 11. VolumeFraction計算

## 11.1 主方位のみで計算

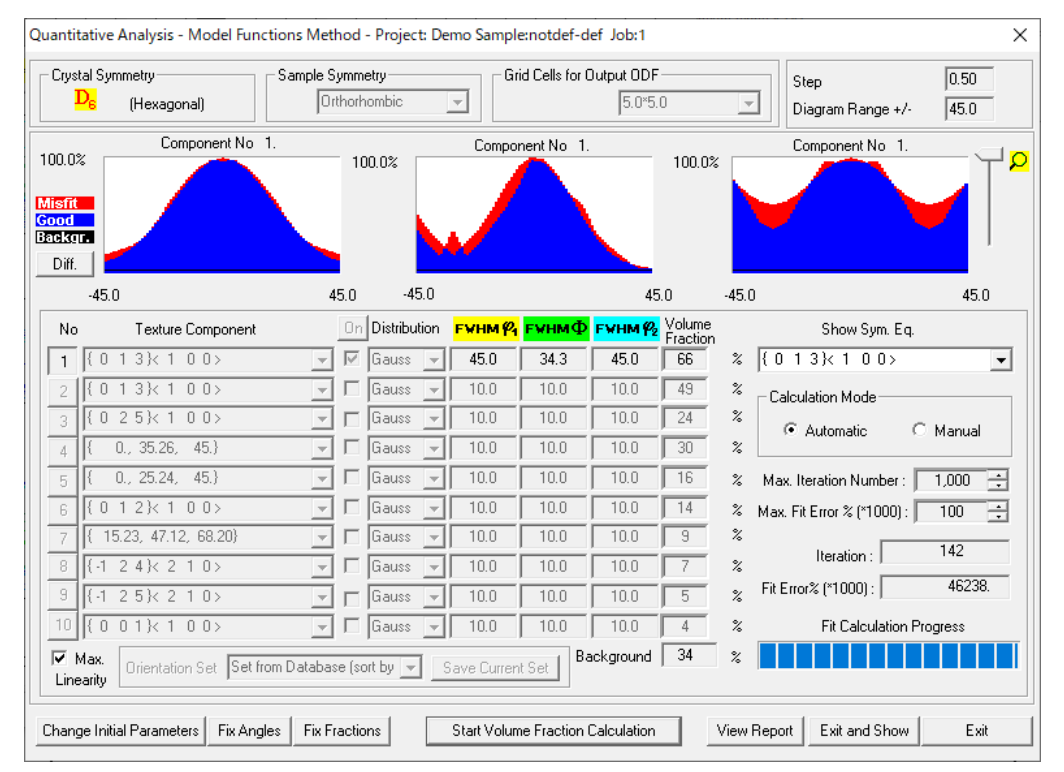

#### 副方位の指定一

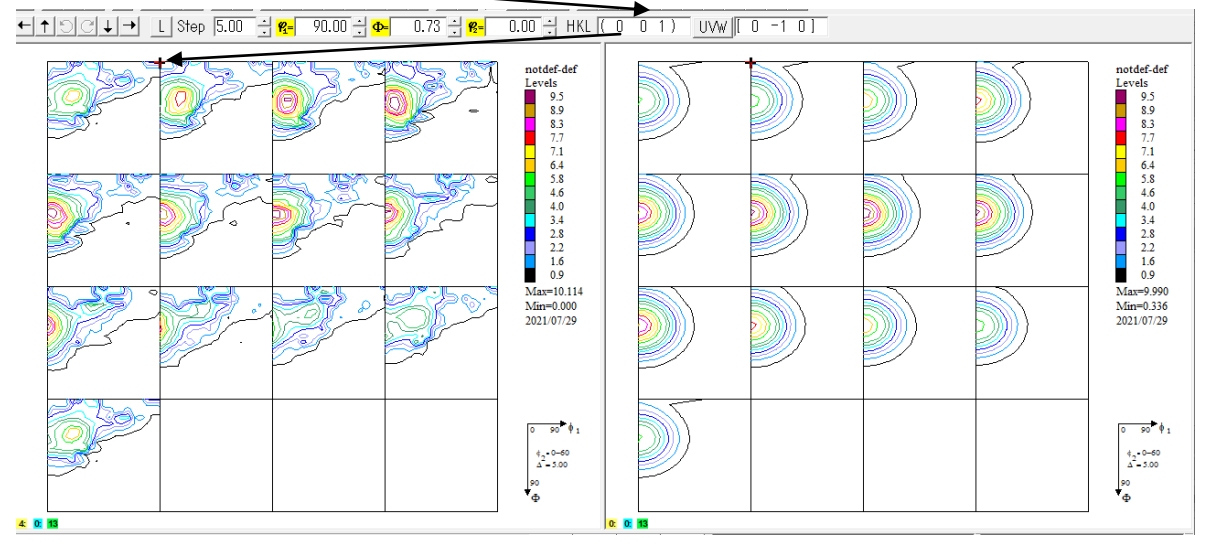

## 11.2 主方位、副方位による計算

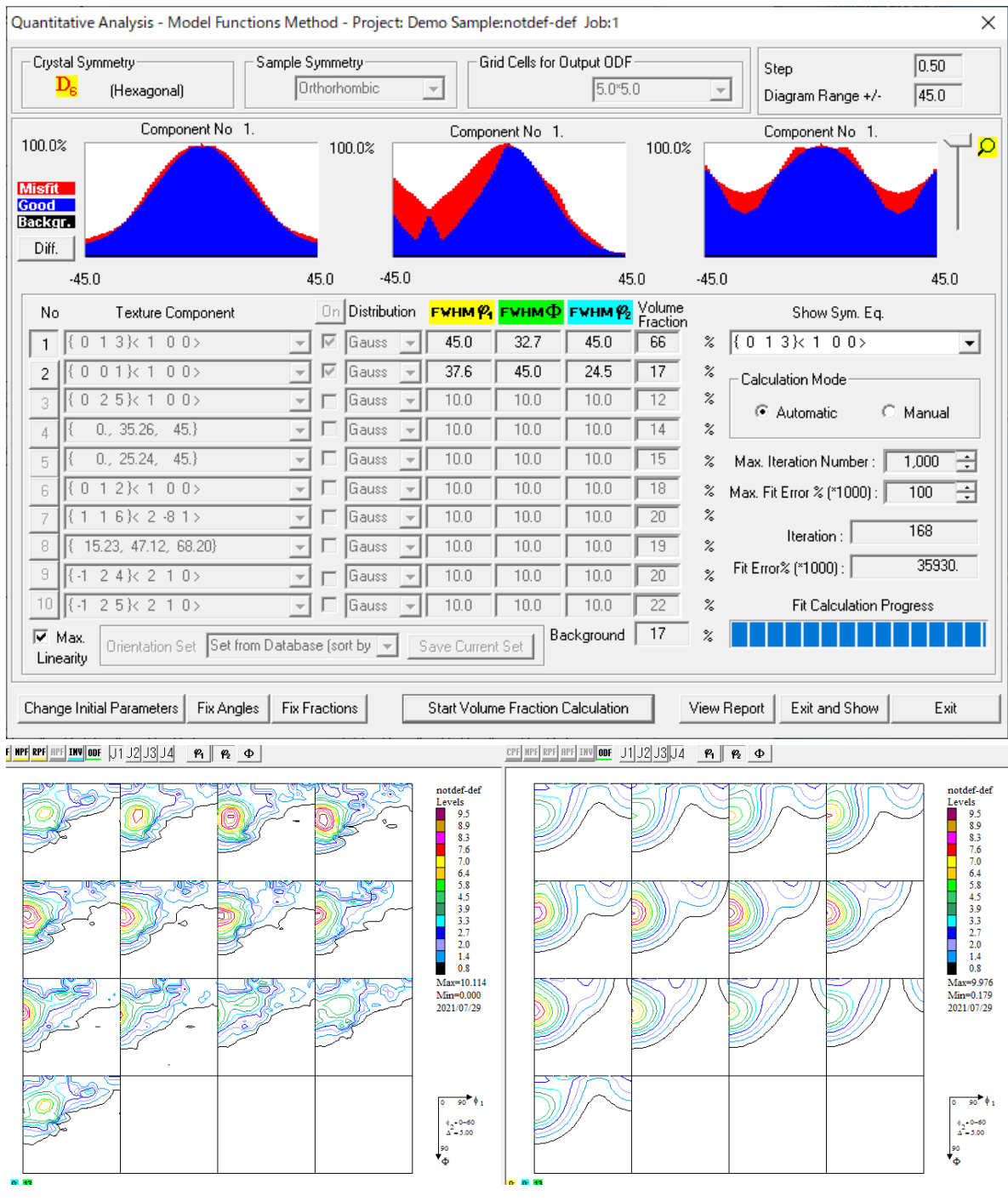

11.3 主方位、副方位によるRp%評価

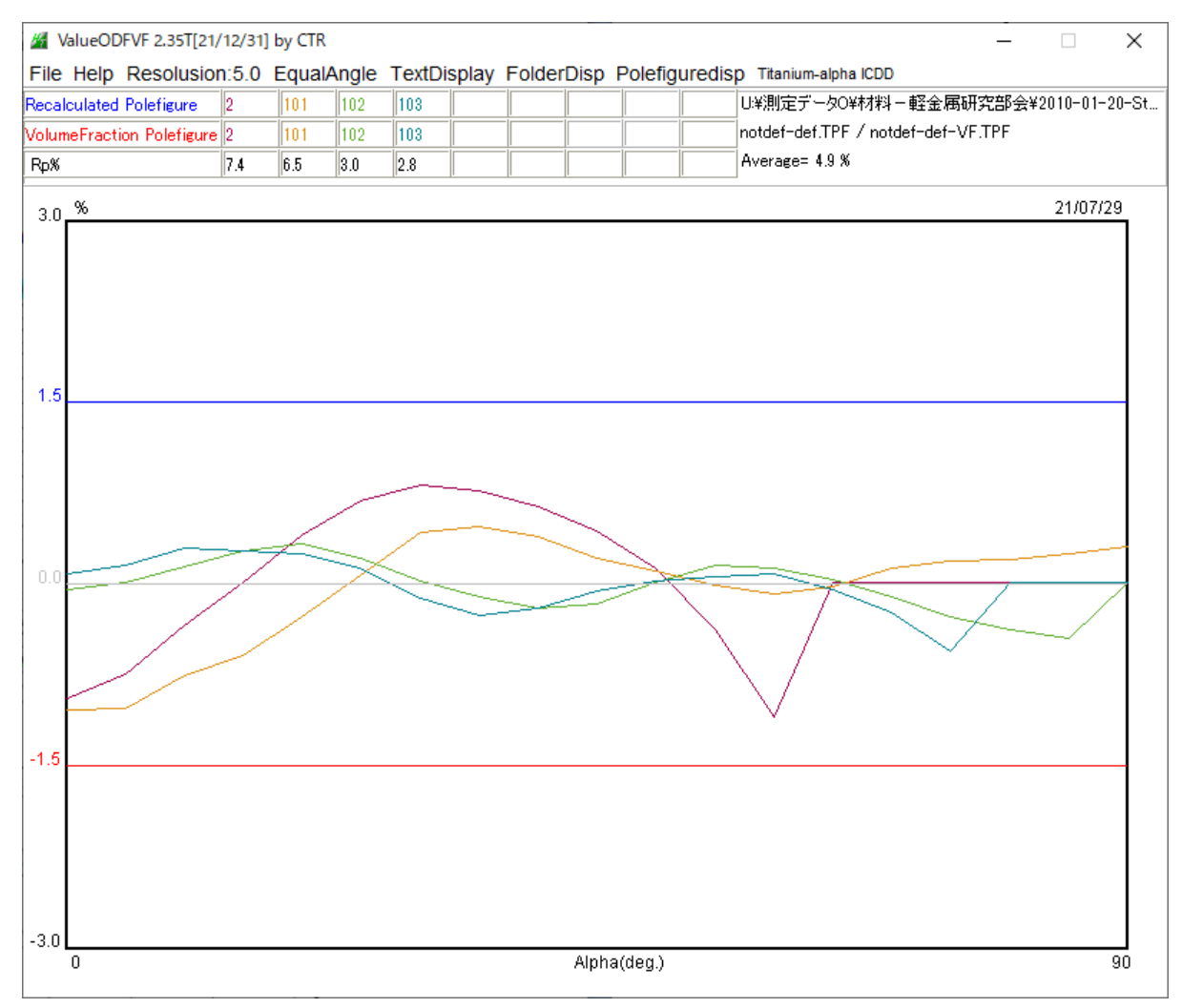

Rp%=4.9%として、十分に評価できる結果が得られます。

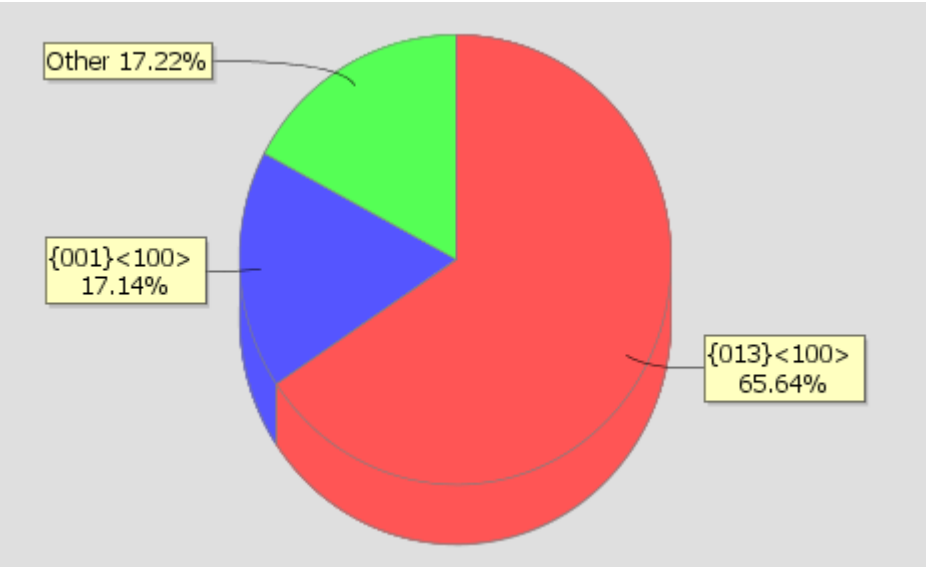

Otherには、その他の方位が含まれています。